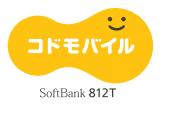

## はじめにお読みください。

# SoftBank 812T 設定の手引き

#### ●連絡先リスト

連絡先リストに登録した相手に簡単な操作で連絡 したり、位置をお知らせすることができます(ク イックコール)。

### ●メインメニュー

メインメニューの表示はメインメニュー表示中に (切かえ)を押すことで切り替えることができま す。

#### ●制限機能

電話をかける相手の制限、インターネット接続の 制限、使用時間帯の制限などができます。

## ●防犯ブザー

緊急時に防犯ブザーを鳴らすことができます。防 犯ブザーと連動して電話の発信やメールの送信を 行うこともできます。

#### ●出発到着お知らせ

登録したエリアから出発またはエリアに到着した とき、連絡先リストでお知らせを「する」に設定 した相手に、お知らせメールを送信します。

#### ●イチなび

相手の位置情報を取得することができるサービス です。詳しくは「イチなびカンタンガイド」をご 覧ください。

この手引きは、本機の特徴的な機能についての説明です。詳細は、本体取扱説明書をご覧ください。 操作ボタンについては、取扱説明書の1章「各部の名称と機能」をご覧ください。

登録したいアドレスを選

択し、電話番号を選択し

• • • 🔟 12:00

### クイックコールで簡単に電話やメールができます

登録したい連絡先リスト

を選択し、「**お知らせ先**」

#### ●連絡先リストに登録する

待受画面で 굗 を押し、 「YES」を選択し、操作用 暗証番号を入力します。

を選択します。 ます。 ï • P 🗉 • ---- 💷 1848 1 - P 🗉 -相沢武 **090**\*\*\*\*\*\*\* <u>ア</u>ドレス ▶相沢 武 到着お知らせ する 出発お知らせ する 簡単お知らせ する ブザー連動: しない ブザー連動: する 送信先・発信先を設 定します

### ●クイックコールで

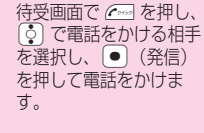

| ※相沢 武<br>れんらく先2<br>れんらく先3<br>れんらく先4<br>れんらく先4 | Ŷ相沢 武<br>れんらく先2<br>れんらく先3<br>れんらく先4 | 相沢 武<br>んらく先2 | Ľ |
|-----------------------------------------------|-------------------------------------|---------------|---|
| れんらく先2<br>れんらく先3<br>れんらく先4                    | れんらく先2<br>れんらく先3<br>れんらく先4          | んらく先2         |   |
| へんらく先3<br>へんらく先4                              | れんらく先3<br>れんらく先4                    |               |   |
| しんらく先4                                        | れんらく先4                              | んらく先3         |   |
| 0/ 0/45                                       |                                     | んらく先4         |   |
| しんらく先5                                        | れんらく先5                              | んらく先5         |   |

「開始」

### メインメニューを 変更できます

メインメニュー表示中に 同(切か え)を押すたびに、男の子用→女 の子用→く一まん→ノーマルの順 に切り替わります。

#### ●待受画面の設定について 待受画面に動きのある画像設 定や、同時に時計/カレンダー を設定している場合、 🖪 を 押すことで待受画面の動きを 止めたり、動かすことができ ます。本機の操作や開閉を行っ た時に、待受画面の動きが止 まったり表示されなくなった 場合も 🗈 を押すことで元に 戻せます。時計表示が含まれ る待受画面では、止めた時の 時計を現在の時刻と間違わな いようにしてください。

# 防犯機能を使うことができます

| ●防犯ブザーに連動して<br>メインメニューから「せっ 操作F<br>てい」→「特別連絡先」を し、発<br>選択します。                                                                   | 電話を発信するように設定<br>問語証番号を入力 「ブザー連動<br>信先を選択します。 します。       | <b>!する</b><br>」を選択  「 <b>音声で発信</b> 」/「 <b>TV コー</b><br><b>ルで発信</b> 」を選択します。                                                                                                    |  |  |  |  |
|----------------------------------------------------------------------------------------------------|---------------------------------------------------------|----------------------------------------------------------------------------------------------------|--|--|--|--|
| 2 回到 · · · · · · · · · · · · · · · · · ·                                                                                        | C 国 ● ● ● ● ● ● ● ● ● ● ● ● ● ● ● ●                     | <ul> <li>● 国際</li> <li>● 国際</li> <li>● 国際</li> <li>● 国際</li> <li>● 国際</li> <li>● 国際</li> <li>● 国際</li> <li>● 国際</li> <li>● 国際</li> <li>● 国際</li> <li>● 国際</li> <li>● 国際</li> <li>● 国際</li> </ul> |  |  |  |  |
| ●防犯ブザーを鳴らす/止める    ●防犯ランプを点灯する<br>防犯ブザースイッチを引っ張ると、防犯ブザーが鳴ります。    本体を閉じた状態で ♪を長く<br>防犯ブザースイッチを元に戻すと、防犯ブザーが止まります。     (約1秒以上)押します。 |                                                         |                                                                                                    |  |  |  |  |
|                                                                                                    | 防犯ブザーは<br>電源を切っていても<br>鳴ります。                            |                                                                                                    |  |  |  |  |
| らかじめ登録しているエリアに到着/出発したことをお知らせします                                                                                                 |                                                         |                                                                                                    |  |  |  |  |
| ●出発到着お知らせを設<br>メインメニューから 操作月<br>「せってい」→「イドコロメー<br>」」を選択します。 ストな                                                                 | な定する<br>時証番号を入力 「エリア名」を<br>登録したいエリアリ エリア名を入力<br>を選択します。 | 選択し、「 <b>場所設定」→「現在地」</b><br>します。 →測位を開始します。                                                                                                    |  |  |  |  |

# あら

| ●出発到着お知らt                                                                                                    | さを設定する                                                                                                    |                                                                       |                                                                                                    |
|----------------------------------------------------------------------------------------------------|----------------------------------------------------------------------------------------------------|-----------------------------------------------------------------------|----------------------------------------------------------------------------------------------------|
| メインメニューから<br>「 <b>せってい</b> ]→「イドコロメー<br>ル」を選択します。                                                                                                    | 操作用暗証番号を入力<br>し、登録したいエリアリ<br>ストを選択します。                                                                                                    | 「 <b>エリア名</b> 」を選択し、<br>エリア名を入力します。                                   | 「 <b>場所設定」→「現在地」</b><br>→測位を開始します。                                                                                                    |
| ビロ<br>「健うてい)<br>「単るす番・転送<br>しも使用量を見る<br>」の時計せってい<br>世の利限機能<br>「他」取41<br>出発お知らせ/到着<br>お知らせをする以7<br>「四34」                                                                                                    | Image: Constraint of the state of the state of the st | 2<br>2<br>2<br>2<br>2<br>2<br>2<br>2<br>2<br>2                        | この目的には、1000000000000000000000000000000000000                                                                                                    |
| 「 <b>起動設定」→「曜日指定</b> 」<br>を選択します。                                                                                                    | 指定する曜日の「 <b>到着</b> 」/<br>「 <b>出発</b> 」で「 <b>ON</b> 」を選択<br>します。                                                                                                    | 開始時刻・継続時間を入<br>力します。                                                  | @(決定) → @(終わり)<br>を押します。                                                                                                    |
| 1 回動 一時線 1日付指定 1日付指定 <td></td> <td>■ P3 ■ 体<br/>2 2 3<br/>日 FF 任<br/>単<br/>第 始時間 20分間<br/>(5分あき)<br/>日曜日 CF CF</td> <td>回動         単線           加減         単線           107名         単校           場所設定         登録なし           記動設定         昭日指定           出発/判論が知らせ         受送信する日時を設           数次         9個端           第2         2</td> |                                                                                                    | ■ P3 ■ 体<br>2 2 3<br>日 FF 任<br>単<br>第 始時間 20分間<br>(5分あき)<br>日曜日 CF CF | 回動         単線           加減         単線           107名         単校           場所設定         登録なし           記動設定         昭日指定           出発/判論が知らせ         受送信する日時を設           数次         9個端           第2         2 |

### 発信/送信先や使用時間などを制限できます

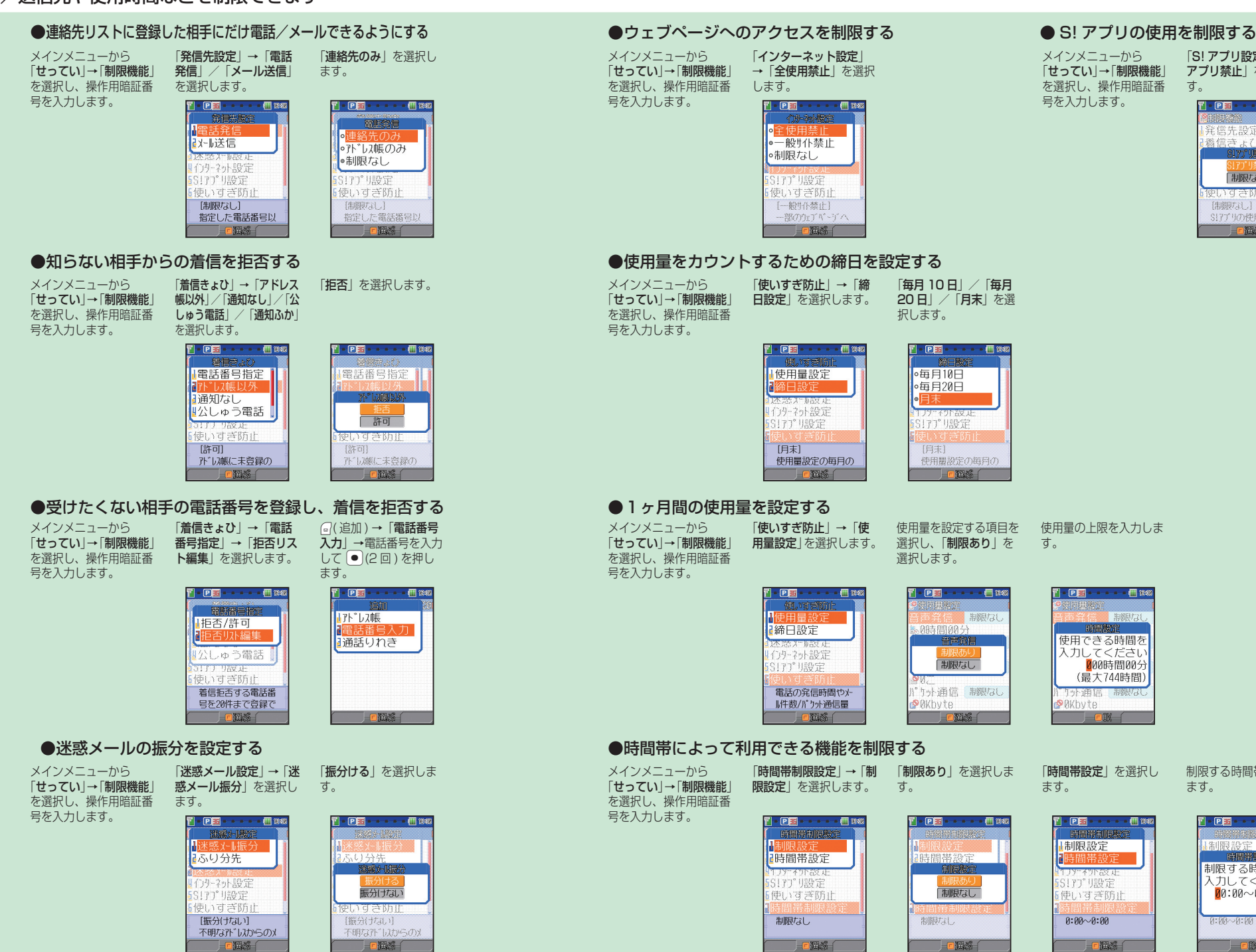

制限する時間帯を入力し

📔 • 🕑 🎫 • • • • • 💷 1242

制限する時間帯を 入力してください

0:00~00:00

制限設定

0:00~0:00

ます。

[S! アプリ設定] → [S!

アプリ禁止」を選択しま

12 - 🕑 🎫 - - - - - 💷 1200

制限なし

ゆいすきいか

[制限なし] S!アプリの使用を禁止

着信きょひ